## Immunization Package -Manager's Menu

Amy Groom, MPH IHS Immunization Program Manager <u>Amy.Groom@ihs.gov</u>

### Some basic tips

- To go back to a previous screen, enter "^" (shift 6)
- To save changes and exit, hit the F1 key and "E" in quick succession
- To quit and go back to the previous screen WITHOUT saving changes, hit the F1 key and "Q" in quick succession

#### **RPMS Immunization Package**

- MENU SYSTEM
  - PAT Patient Menu ...
  - REP Report Menu ...
  - MGR Manager Menu ...

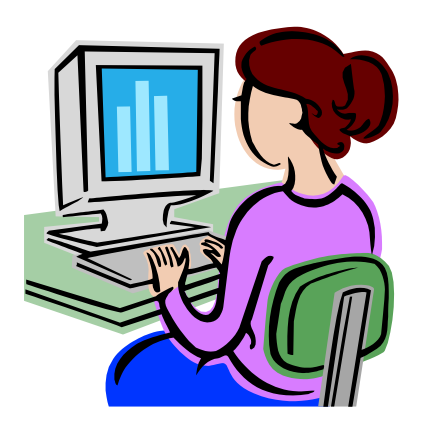

#### Manager's Menu

|                        |                  | U                   |               |          |
|------------------------|------------------|---------------------|---------------|----------|
| Training DB - TNVTPlus |                  |                     |               |          |
|                        | =                |                     |               |          |
| IMMUNIZATION v8.       | 5*1 * Mf         | ANAGER MENU *       | Site: DEMO HO | SPITAL ^ |
|                        | =====            | =================== | User: GROOM.A | MY       |
|                        |                  |                     |               |          |
|                        |                  |                     |               |          |
| ERR Edit Pati          | ent Errors       |                     |               |          |
| CMG Add/Edit           | Case Manager     |                     |               |          |
| CMT Transfer           | a Case Manager's | s Patients          |               |          |
| SCN Scan For           | Patients         |                     |               |          |
|                        |                  |                     |               |          |
| ESP Site Para          | meters Edit      |                     |               |          |
| PKG Package S          | etup Informatior | ו                   |               |          |
| LET Form Lett          | ers Add/Edit     | ]                   |               |          |
| LOT Lot Numbe          | r Add/Edit       |                     |               |          |
| VAC Vaccine T          | able Edit        |                     |               |          |
| RES Restandar          | dize Vaccine Tak | ple                 |               |          |
| EXP Export Im          | munizations      |                     |               |          |
| KEY Allocate/          | Deallocate Imm M | 1enu Keys           |               |          |
| XVT Export Va          | ccine Table to E | Excel File          |               |          |
|                        |                  |                     |               |          |
|                        |                  |                     |               |          |
| You've got PRIORITY    | mail!            |                     |               |          |
|                        |                  |                     |               |          |
|                        | _                |                     |               |          |
| Select Manager Menu    | Option:          |                     |               |          |
| ,                      |                  |                     |               |          |

😰 Immunization Packag...

💻 Training DB - TNVTPlus

🛃 start

🚺 Calendar - Mailbox - ...

🖂 FW: Need data for to..

🗀 Modules

#### **Site Parameters**

- 1) Default Case Manager.....: TSUI, GLEN M
- 2) Other Location.....: DEMO HOSPITAL NASHVILLE NON-IHS
- 3) Standard Imm Due Letter ....: Official Immunization Record
- 4) Official Imm Record Letter...: Official Immunization Record
- 5) Facility Report Header.....: CIHA HOSPITAL
- 6) Host File Server Path.....: /m/
- 7) Minimum Days Last Letter....: 30 days
- 8) Minimum vs Recommended Age ...: Recommended Age
- 9) ImmServe Forecasting Option..: #3, WITH 4-Day Grace, HPV through 18
- 10) Lot Number Options...... NOT Required, Default Low Supply Alert=50
- 11) Pneumo, Flu, Zoster Options .....: Pneumo: 65 yrs Flu: All ages (>6 mths); Zoster: Yes
- 12) Forecasting (Imms Due).....: Enabled
- 13) Chart# with dashes..... No Dashes (123456)
- 14) User as Default Provider....: No
- 15) ImmServe Directory.....: C:\Program Files\Immserve84\
- 16) GPRA Communities.....: 1 Communities selected for GPRA
- 17) Inpatient Visit Check.....: Disabled
- 18) High Risk Factor Check......: Enabled (Smoking included in Pneumo)
- 19) Import CPT-coded Visits.....: Disabled
- 20) Visit Selection Menu.....: Disabled (Link Visits automatically)

## Forecasting

- For Children/Adolescents
- All options conform to ACIP recommendations
- All options forecast Tdap, MCV4 for 11-18 year olds
  - Booster dose of Mening at 16 yrs
  - HPV for all females 11-18 yrs
  - HPV for males WHO RECEIVE A DOSE
- Option to forecast Influenza for All or for <19 years and 50+
- For Adults
  - Hep A & B only for adults who received a dose < 18 years</li>
  - Pneumo at 65+ (can choose to forecast starting at earlier age)
  - Option to forecast pneumo for high risk, with/without smoking
  - Option to forecast HPV for 19 26 females
  - Option to forecast Zoster for everyone 60 yrs+

#### Figure 1. Recommended Immunization Schedule for Persons Ages 0 through 6 Years, U.S., 2011

For those who fall behind or start late, see the catch-up schedule (Table 1).

| Vaccine ▼ Age ►                                | Birth | 1 mo | 2 mo | 4 mo | 6 mo            | 12 mo             | 15 mo  | 18 mo     | 19–23<br>mo  | 2–3 yrs | 4–6 yrs   |                                                   |
|------------------------------------------------|-------|------|------|------|-----------------|-------------------|--------|-----------|--------------|---------|-----------|---------------------------------------------------|
| Hepatitis B <sup>1</sup>                       | НерВ  | He   | рВ   |      |                 | He                | рВ     |           |              |         |           |                                                   |
| Rotavirus <sup>2</sup>                         |       |      | RV   | RV   | RV <sup>2</sup> |                   |        |           |              |         |           | Range of recommended<br>ages for all children     |
| Diphtheria, Tetanus,<br>Pertussis <sup>3</sup> |       |      | DTaP | DTaP | DTaP            | See<br>footnote 3 | DI     | ГаР       | l            |         | DTaP      | -                                                 |
| Haemophilus<br>influenzae type b <sup>4</sup>  |       |      | Hib  | Hib  | Hib⁴            | н                 | lib    |           |              |         |           |                                                   |
| Pneumococcal <sup>5</sup>                      |       |      | PCV  | PCV  | PCV             | P                 | cv     |           |              | PP      | sv        | Range of recommender<br>ages for certain high-ris |
| Inactivated Poliovirus <sup>6</sup>            |       |      | IPV  | IPV  |                 |                   | PV     |           |              |         | IPV       | groups                                            |
| Influenza <sup>7</sup>                         |       |      |      |      |                 |                   | Influ  | uenza (Ye | arly)        |         |           |                                                   |
| Measles, Mumps,<br>Rubella <sup>8</sup>        |       |      |      |      |                 | м                 | MR     |           | See footnote | 8       | MMR       |                                                   |
| Varicella <sup>9</sup>                         |       |      |      |      |                 | Vari              | icella |           | See footnote | 9       | Varicella |                                                   |
| Hepatitis A <sup>10</sup>                      |       |      |      |      |                 |                   | HepA ( | 2 doses)  |              | НерА    | Series    |                                                   |
| Meningococcal <sup>11</sup>                    |       |      |      |      |                 |                   |        |           |              | MC      | CV4       |                                                   |

This schedule includes recommendations in effect as of December 21, 2010. Any dose not given at the recommended age should be given at a subsequent visit, when indicated and feasible. The use of a combination vaccine generally is preferred over separate injections of its equivalent component vaccines. Considerations should include provider assessment, patient preference, and

the potential for adverse events. Providers should consult the relevant Advisory Committee on Immunization Practices statement for detailed recommendations: www.cdc.gov/vaccines/pubs/aciplist.htm. Clinically significant adverse events that follow immunization should be reported to the Vaccine Adverse Event Reporting System (VAERS) at www.vaers.hhs.gov or by telephone, 800-822-7967.

#### \* SELECT FORECASTING OPTIONS

Versions 1, 3, 5, 6, 7 and 11 forecast the first vaccines series at 6 wks; the others beginning at 2 mths. All versions forecast Rotavirus at 2 (6 wks), 4, and 6 mths, and Influenza between Aug 15 and March 14 for infants 6 months-18 years (or all ages). Options 3,4 & 6 forecast Hep A starting at 12 months, while options 1,2,5 and 11 forecast Hep A at 15 months. Option 11 does not forecast Hep A or Hep B in persons over 18 years, regardless of prior doses. All options forecast Tdap, MCV4, and HPV for adolescents per ACIP recs (HPV doses 2 and 3 forecast only in males who receive dose 1).

| Option    | 6 Mths | 12 Mths                           | 15 Mths        |
|-----------|--------|-----------------------------------|----------------|
|           |        |                                   |                |
| 1)        | . IPV  | Hib, MMR, Pn, Var                 | DTaP, НерА     |
| 2)        |        | Hib, IPV, MMR, Pn, Var            | DTaP, НерА     |
| 3)        | . IPV  | DTaP, Hib, MMR, Pn, Var, HepA     |                |
| 4)        |        | DTaP, Hib, IPV, MMR, Pn, Var, Hep | A              |
| 5)        | . IPV  | Hib, MMR, Var                     | DTaP, Pn, HepA |
| 6)        | . IPV  | Hib, MMR, Var, HepA               | DTaP, Pn       |
| 7) Comvax | x IPV  | DTaP, HepB, Hib, MMR, Pn, Var     | Нер А          |
| 11)       | . IPV  | Hib, MMR, Pn, Var                 | DTaP, НерА     |

Select Forecasting Option: 4//

#### Adult Pneumococcal Vaccine "Pneumovax"

- Automatically forecast at age 65
  - Can set to younger
- Forecast another dose if ...
  - dose #1 given before age 65
- Forecasts for High Risk patients (if enabled ESP # 18)
  - 19-65 year olds with 2 visits coded with ICD-9 codes considered "high risk" in past 3 years
  - Option to forecast for Smokers as part of High Risk

#### High Risk ICD-9 Taxonomy for Pneumo

| ICD 9 Code          | Definition                |
|---------------------|---------------------------|
| 042.0-043.09, 044.9 | HIV infection             |
| 250.00-250.93       | Diabetes                  |
| 303.90-303.91       | Alcohol Dependency        |
| 428.0-428.9, 429.2  | CHF                       |
| 492.0-492.8         | Emphysema                 |
| 493.00-493.91       | Asthma                    |
| 494.0-496.          | Bronchiectasis, CLD, COPD |
| 501-505             | Pneumoconioses            |
| 571.0-571.9         | Chronic Liver Dis.        |
| 581.0-581.9         | Nephrotic Syndrome        |
| 585.                | Renal Failure             |
| 865.00 - 865.19     | Spleen Injury             |
| 996.80-996.89       | Transplant                |
| V42.0-V42.89        | Kidney Transplant         |
| V58.1-V58.11        | Chemotherapy              |
| V67.2               | Chemotherapy f/u          |

| mm v8.5                                 | * * * ADD A LOT NUM           | IBER * * *                  |        |
|-----------------------------------------|-------------------------------|-----------------------------|--------|
| Lot Number:                             | Vaccine                       | <u>.</u> :                  |        |
| Sub-lot:<br>Status:<br>Expiration Date: | <u>Manufacturer</u><br>Source | _:<br>::                    |        |
| Starting Count:<br>.ow Supply Alert:    | Doses Unused:                 | Doses Used:<br>(calculated) |        |
| Facility:                               | her                           |                             |        |
|                                         |                               |                             |        |
|                                         |                               | Press <pf1>H for helm</pf1> | Insert |

#### FORM LETTERS

#### Creating Form Letters for Reminder Recall

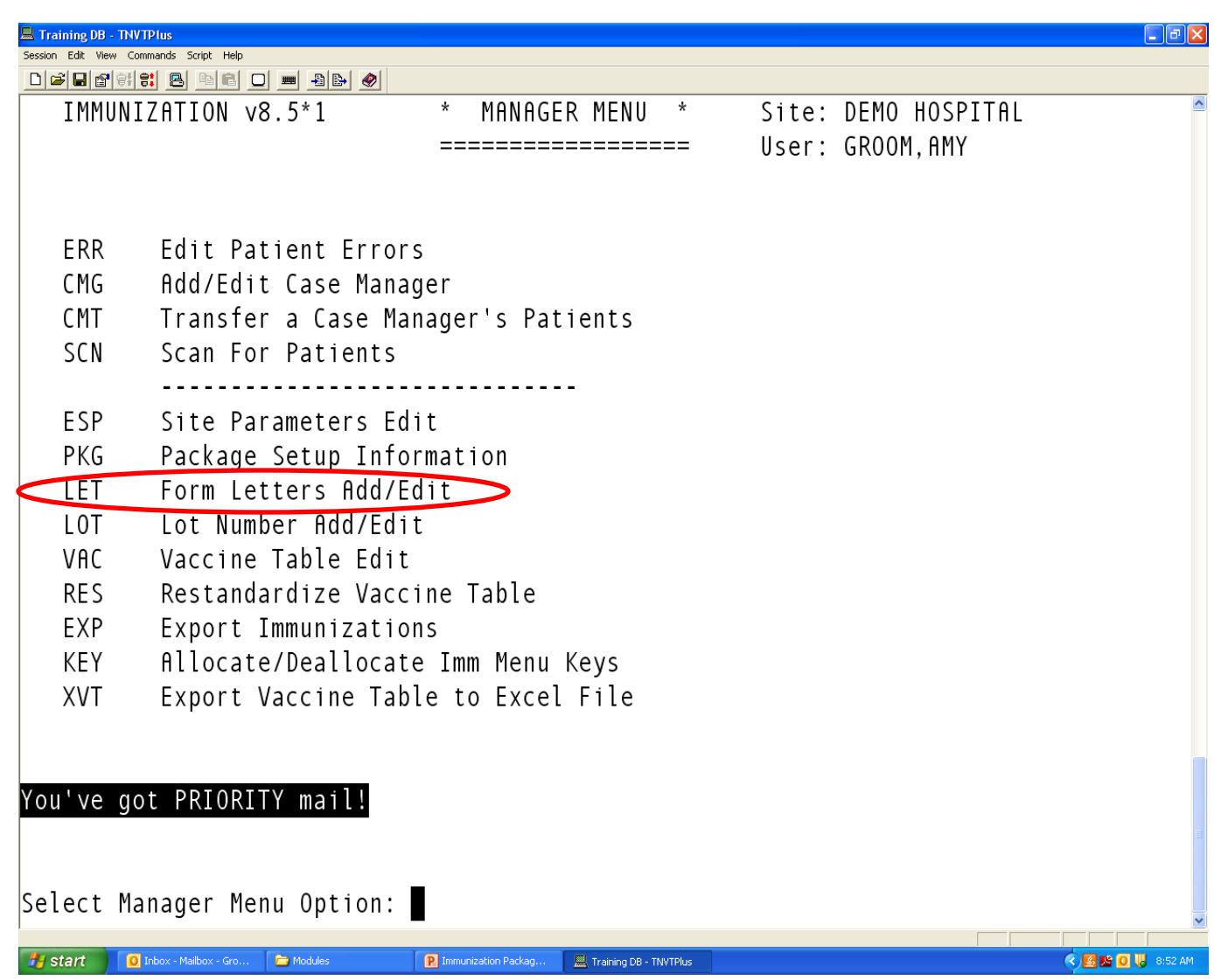

## Creating a New Form Letter

- Type in name for new form letter
- At prompt "Are you entering [your new letter name] as a new BI letter?" type "Y"
- Choose template to work from
  - Standard Due Letter
  - Official Immunization Record
  - Standard Due letter forecast first

#### **Editing a Letter**

| 🖳 Training DB - TNVTPlus                     |        |               |                     |            |                     |         | _ 7 🗙   |
|----------------------------------------------|--------|---------------|---------------------|------------|---------------------|---------|---------|
| Session Edit View Commands Script Help       |        |               |                     |            |                     |         |         |
| VIEW/EDIT FORM LETTER                        |        | Ian 25, 20    | 12 08:17:4          | .8         | Page: 1 of          | 5       | ^       |
|                                              |        | <u> </u>      |                     | <u> </u>   | 1490, 101           |         |         |
|                                              | Form   | Letter: Amy   | 's New Let          | ter        |                     |         |         |
|                                              |        |               |                     |            |                     |         |         |
| <u></u>                                      |        |               |                     |            |                     |         |         |
| top:                                         |        |               |                     |            |                     |         |         |
|                                              |        |               |                     |            |                     |         |         |
|                                              |        |               |                     |            |                     |         |         |
|                                              |        | Jimmy's Immie | es Clinic           |            |                     |         |         |
|                                              |        | 7 Your St     | treet               |            |                     |         |         |
|                                              |        | Your City, S  | ST 77777            |            |                     |         |         |
|                                              |        |               |                     |            |                     |         |         |
|                                              |        |               |                     |            |                     |         |         |
| IPT LODHAI                                   |        |               |                     |            |                     |         |         |
|                                              |        | Data          | of Birth.           | IPT        | Νάτε νε βτρτμί      |         |         |
|                                              |        | Date          | Chart#:             |            | CHODT NUMBEDI       |         |         |
|                                              |        |               | Cliar t#.           |            | CHINKI NUMBER       |         |         |
| + Scroll down to                             | o vie  | ware Type     | a 22 for m          | ore        | action              |         |         |
| T Top                                        | F      | Forecast      |                     | r<br>C     | Closing             |         |         |
| H History                                    | R      | Bottom        |                     | D          | Drint Comple letter |         |         |
| M Middlo                                     | ם<br>ח |               |                     | Г<br>V     | Doloto Form Lottor  |         |         |
| Soloct Action: Ouit// T                      | U      | Date/LUC      |                     | Λ          |                     |         |         |
| Select netron. Quit// 1                      |        |               |                     |            |                     |         |         |
|                                              |        |               |                     |            |                     |         | ~       |
| 🗿 Start 💽 Inbox - Mailbox - Gro 🚺 1 Reminder |        | 🗁 Modules 🛛 Р | Immunization Packag | 💻 Training | DB - TNVTPlus       | < 🛛 🖄 🔘 | 9:18 AM |

Select a the section you want to edit – e.g. "Top".

# When editing the letter, if your screen looks like this . .

| Craining 60 - TWTPlus                                                                        |          |
|----------------------------------------------------------------------------------------------|----------|
| Defendent bet www. Commands Soft Mep                                                         |          |
| VIEW/EDIT FORM LETTER Jan 25, 2012 07:58:12 Page: 1                                          | of 5 ^   |
|                                                                                              |          |
| Form Letter: Amy's New Letter                                                                |          |
|                                                                                              |          |
|                                                                                              |          |
| top:                                                                                         |          |
|                                                                                              |          |
| limmy's Immios (linic                                                                        |          |
|                                                                                              |          |
| Your City ST 7777                                                                            |          |
| Tour city, St Titti                                                                          |          |
|                                                                                              |          |
| IBT TODAY!                                                                                   |          |
|                                                                                              |          |
| Date of Birth:  BI DATE OF BIRTH                                                             |          |
| Chart#:  BI CHART NUMBER                                                                     |          |
|                                                                                              |          |
| t                                                                                            |          |
| 20> Dear Parent or Guardian:                                                                 | )        |
| 21>                                                                                          |          |
| 22> Your child,  BI NAME FIRST , is due for immunizations. Accord                            | ing to o |
| 23> records, the following immunizations have already been received                          | d:       |
| EDIT Option:                                                                                 |          |
|                                                                                              |          |
| Stalit gu proces - Madoux - Gro 🗁 Modules 🛛 🔣 Immunicaturin Packag 🚊 Training D6 - TIV/TPlus | S8 AM    |

#### You need to switch from LINE EDITOR to SCREEN EDITOR

#### Switching from Line Editor to Screen Editor

| 🗏 Training DB - TNVTPlus                                          |                          |               |                                              |           | _ 7     |
|-------------------------------------------------------------------|--------------------------|---------------|----------------------------------------------|-----------|---------|
| Session Edit View Commands Script Help                            |                          |               |                                              |           |         |
| VIEW/EDIT FORM LETTER Jan 25.                                     | 2012 07:58:12            | Pag           | e: 1                                         | of 5      | -       |
|                                                                   |                          |               | <u>.                                    </u> | <u> </u>  |         |
| Form Letter:                                                      | Amy's New Lett           | ter           |                                              |           |         |
|                                                                   |                          |               |                                              |           |         |
|                                                                   |                          |               |                                              |           |         |
| cop:                                                              |                          |               |                                              |           |         |
|                                                                   |                          |               |                                              |           |         |
| Jimmv's I                                                         | mmies Clinic             |               |                                              |           |         |
| 7 You                                                             | r Street                 |               |                                              |           |         |
| Your Cit                                                          | y, ST 77777              |               |                                              |           |         |
|                                                                   |                          |               |                                              |           |         |
|                                                                   |                          |               |                                              |           |         |
| BI TODAY                                                          |                          |               |                                              |           |         |
| _                                                                 |                          |               |                                              |           |         |
| D                                                                 | ate of Birth:            | BI DATE OF B  | IRTH                                         |           |         |
|                                                                   | Chart#:                  | IRI CHHRI NOM | REK                                          |           |         |
| + Scroll down to view more                                        | Tune 22 for ma           | ore action    |                                              |           |         |
| 20> Dear Parent or Guardian:                                      | туре :: тот шо           |               |                                              |           |         |
|                                                                   |                          |               |                                              |           |         |
| 22> Your child IBI NAME FIRST                                     | is due for in            | nmunizations  | Accordi                                      | na to o   |         |
| 23> records. the following immun                                  | izations have            | already been  | received                                     | l:        |         |
| EDIT Option: ^                                                    |                          |               |                                              | • •       |         |
|                                                                   |                          |               |                                              |           | ×       |
| 🛃 start 🚺 🚺 Inbox - Mailbox - Gro 🗁 Modules 💽 Immunization Packag | 📕 Training DB - TNVTPlus |               |                                              | V 🖸 🗷 🕑 📎 | 9:01 AM |

At the prompt, enter "^" (Shift 6) to go back to previous screen Enter "^" again to go back to main MGR's menu page

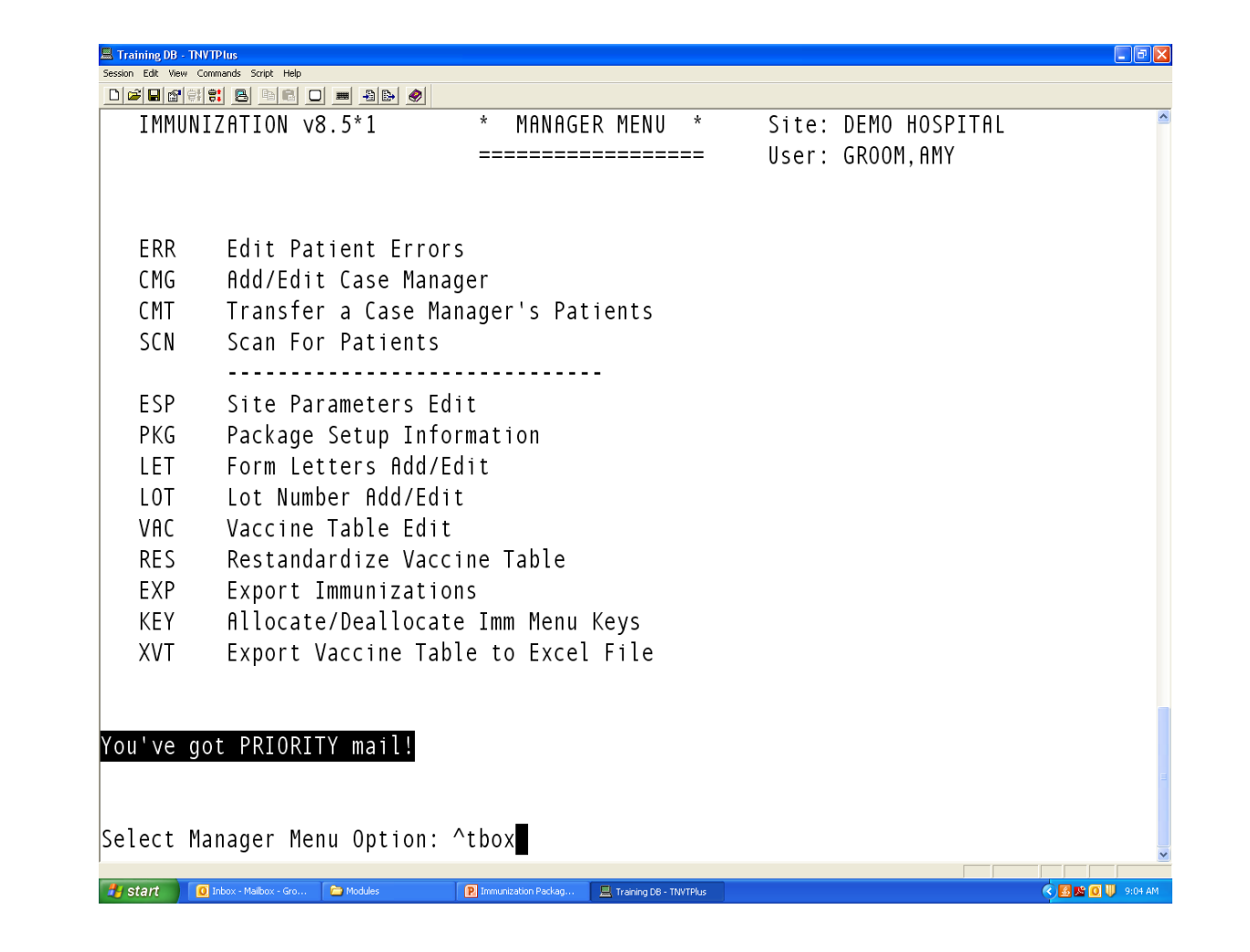

At the main MGR Menu, type ^tbox

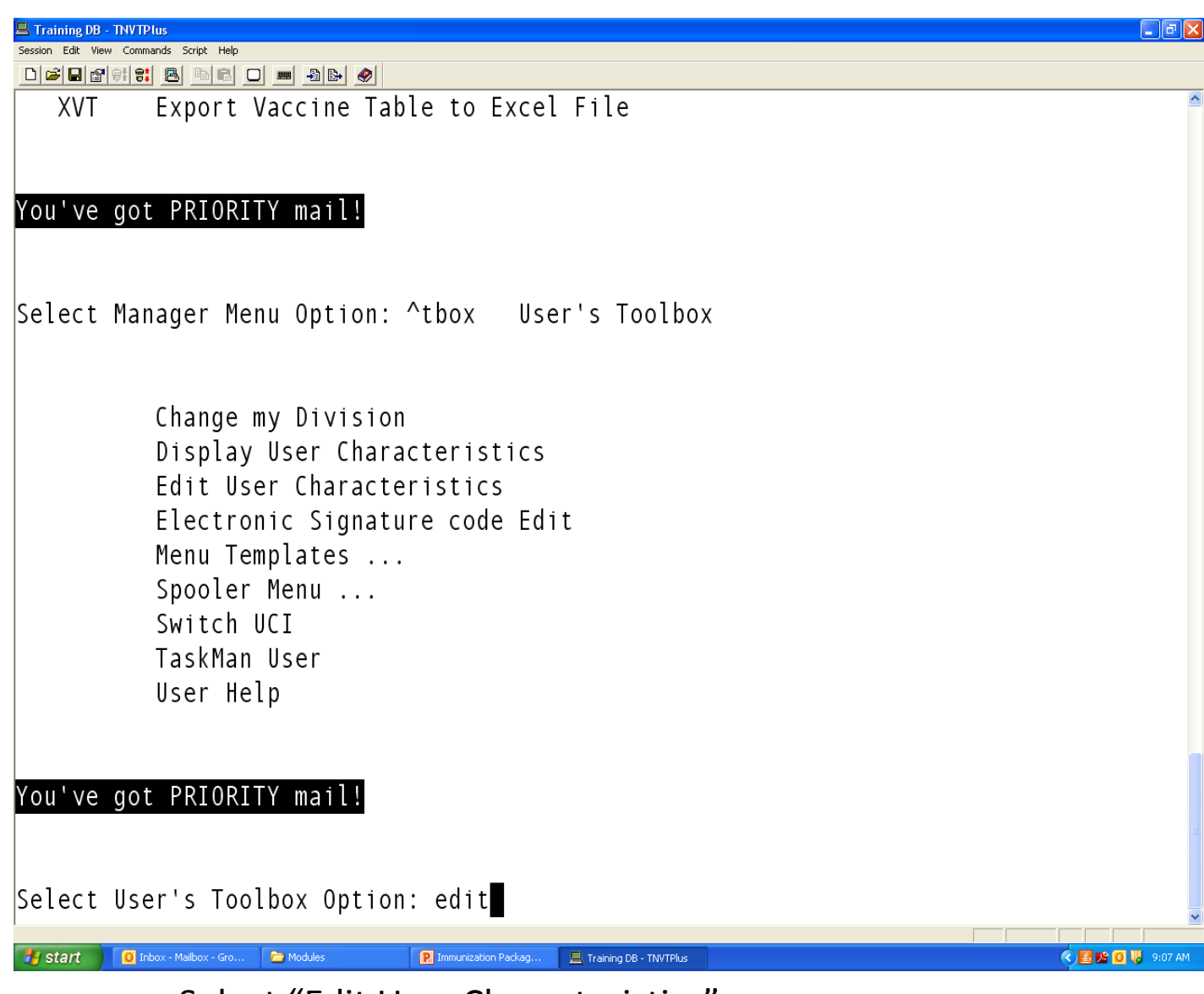

Select "Edit User Characteristics"

Session Edit View Commands Script Help

You've got PRIORITY mail!

Select Manager Menu Option: ^tbox User's Toolbox

🔦 🛃 🕵 🚺 🐫 9:08 AM

Change my Division Display User Characteristics Edit User Characteristics Electronic Signature code Edit Menu Templates ... Spooler Menu ... Switch UCI TaskMan User User Help

You've got PRIORITY mail!

🛃 start 🚺 🔟 Inbox - Mailbox - Gro...

Select User's Toolbox Option: edit User Characteristics Select TERMINAL TYPE NAME: C-VT100// ■

C Modules

Hit "enter" to accept default Terminal Type

P Immunization Packag..

💻 Training DB - TNVTPlus

| 🗏 Training DB - TNVTPlus                                                                          |                                                          |                                      |      |          | _ 7 🗙       |
|---------------------------------------------------------------------------------------------------|----------------------------------------------------------|--------------------------------------|------|----------|-------------|
| Session Edit View Commands Script Help                                                            |                                                          |                                      |      |          |             |
|                                                                                                   |                                                          |                                      |      |          | ~           |
| NAME: GROOM, AMY                                                                                  |                                                          |                                      | PAG  | E 1 OF 1 |             |
| INITIAL:<br>NICK NAME:                                                                            | OFFICE<br>VOICE<br>DIGITAL                               | PHONE:<br>PHONE:<br>PAGER:<br>PAGER: |      |          |             |
| ASK DEVICE TYPE AT SIGN-ON:<br>AUTO MENU:<br>TYPE-AHEAD:<br>TEXT TERMINATOR:<br>PREFERRED EDITOR: | YES, MENUS GENERATED<br>ALLOWED<br>LINE EDITOR - VA FILE | MAN                                  |      |          |             |
| Want to edit VERIFY CODE (Y/N):                                                                   |                                                          |                                      |      |          |             |
| COMMAND:                                                                                          | Press                                                    | <pf1>H for</pf1>                     | help | Insert   | 2           |
|                                                                                                   |                                                          |                                      | •    |          |             |
| 🥵 start 💽 Inbox - Mailbox - Gro 🝃 Modules 🛛 🗜 Im                                                  | munization Packag 💻 Training DB - TNVTPlus               |                                      |      | ) 🛚 🖪 🕥  | 0 😺 9:09 AM |

Using arrow keys, scroll down to "Preferred Editor" Type "S" to switch to Screen Editor

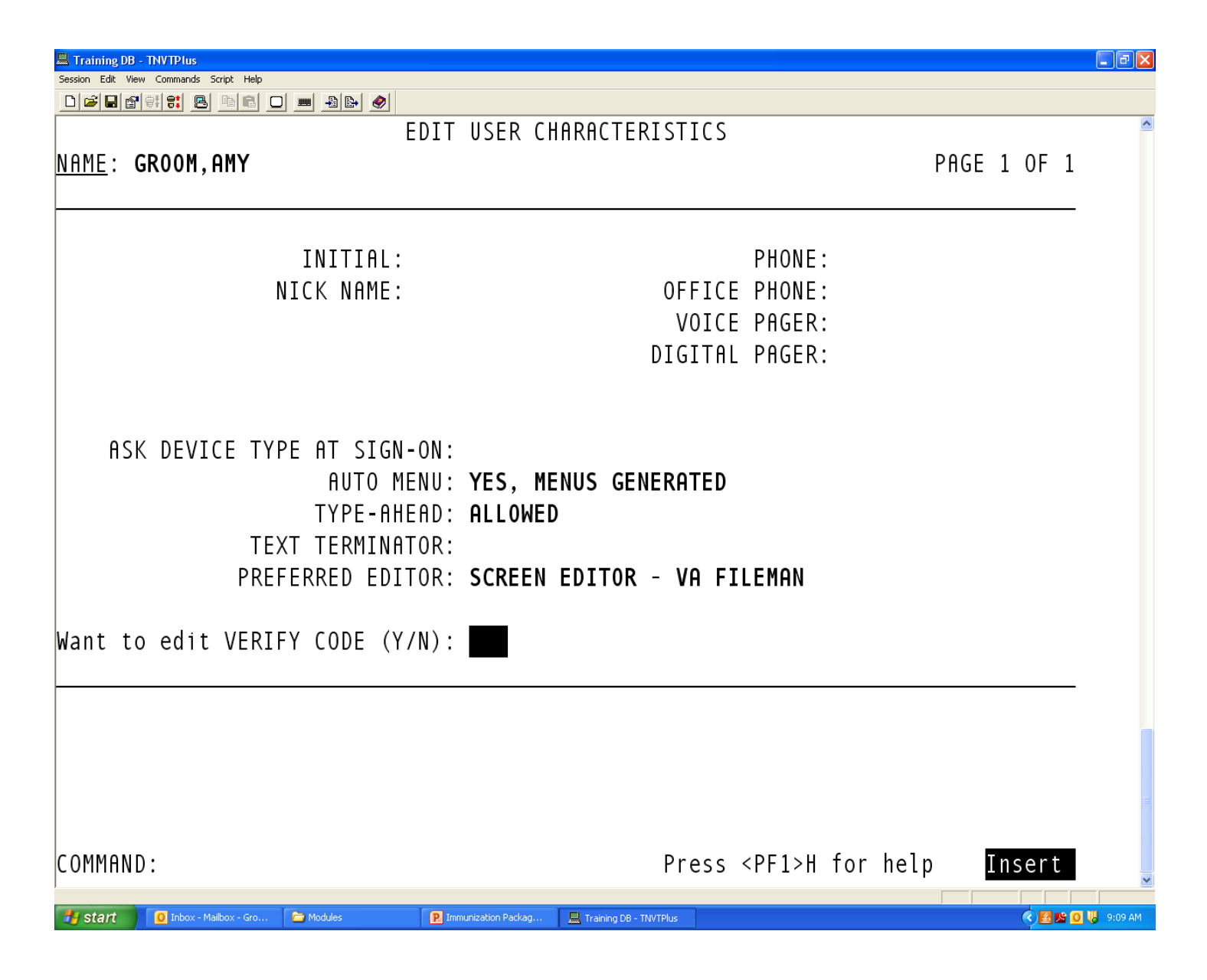

To save change and exit, hit the F1 key and E in quick succession

|        |        |      | 10000  |
|--------|--------|------|--------|
| l rain | ing DB | - IN | VIPlus |

Session Edit View Commands Script Help

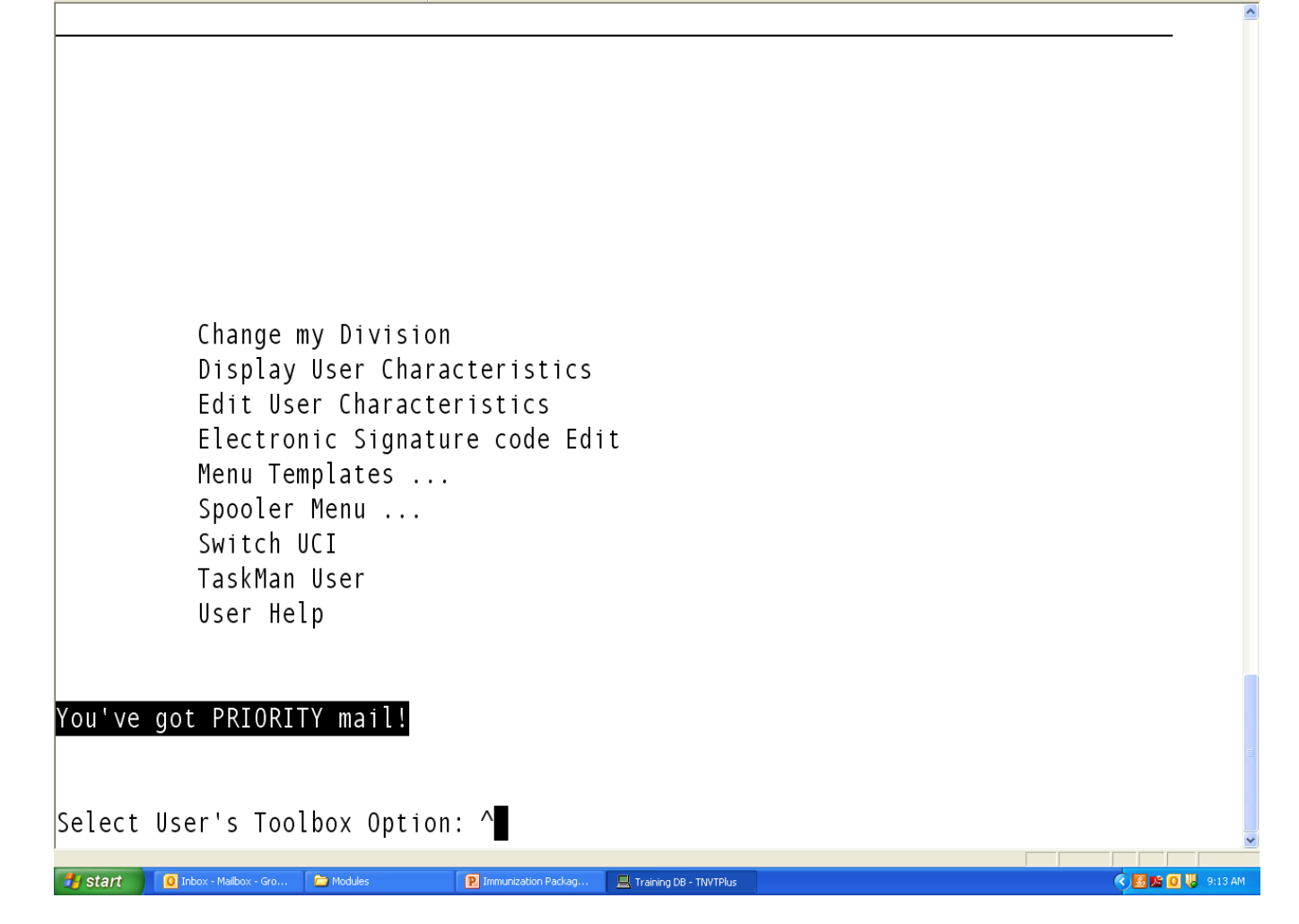

This will take you back to this screen.

To return to the MGR menu, enter "^" at each screen until you get there

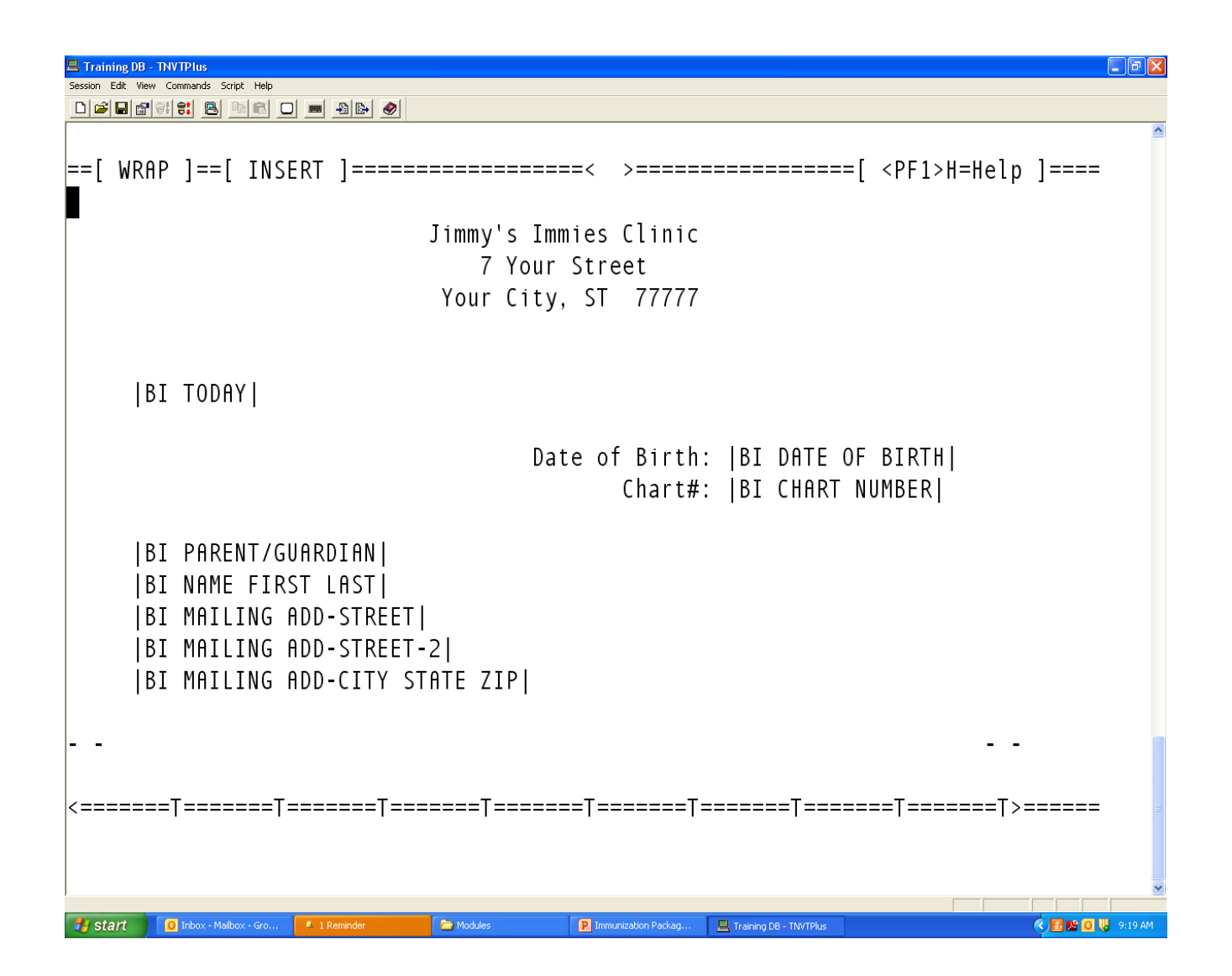

When you open the letter to edit, in Screen Editor, your screen should now look like this. Use the arrow keys to move the cursor where you want to make changes